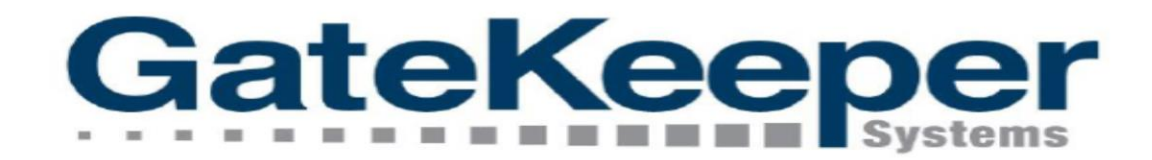

GateKeeper Commercial Vehicle Management (CVM)

Vendor Website

USER INSTRUCTIONS & REFERENCE FOR GT PERMIT HOLDERS ORLANDO INTERNATIONAL AIRPORT (OIA)

# INTRODUCTION

# **ABOUT VENDOR WEBSITE**

 It is a website developed to allow <u>limited access</u> for the GT Operators (USERS) to manage their CVMS accounts.

✓ Not full access as GTSS in CVMS.

2. Users will be <u>granted</u> access by the Airport to manage their account information.

# **USERS WILL BE ABLE TO**

- 1. <u>Update some information</u> within their account to maintain current and accurate information.
  - ✓ Contact, Address, Add/Delete Vehicle, Registration, Insurance...
- Access to the <u>Activity and Trip</u>
   <u>Charge</u> information generated by Vehicles registered in the Airport.
   ✓ Trip details, Monthly Billing Report

# **ROLES & DUTIES**

# **GROUND TRANSPORTATION SERVICE SPECIALIST**

- 1. <u>Inform</u> the GT Permit Holders regarding the Vendor Website.
- 2. Assist with <u>creating/setting-up</u> Vendor Website Account for the GT Permit Holders.
  - ✓ VW not available to USERS until set-up & approval by GTSS.

# **GROUND TRANSPORTATION PERMIT HOLDER**

- 1. <u>Manage/Maintain their Account</u> to assure current and accurate information.
  - ✓ Contact, Address, Add/Delete Vehicle, Registration, Insurance...
- 2. <u>Access the 'Report'</u> section of their account to obtain their Permitted vehicle activity at the Airport.
  - ✓ Trip details, Monthly Billing Detail Report

# CREATING AND SETTING UP VENDOR WEBSITE

USERS CANNOT ACCESS THE VW UNTIL <u>FIRST SET UP</u> BY THE AIRPORT (GTSS). USERS = GROUND TRANSPORTATION PERMIT HOLDERS

- User (Manager) gets an <u>automated email</u> with one-time <u>link</u> and <u>username</u> to access their account in the Vendor Website.
- <u>Clicking</u> on the link takes <u>USER</u> to the VW to create their <u>Password</u>.

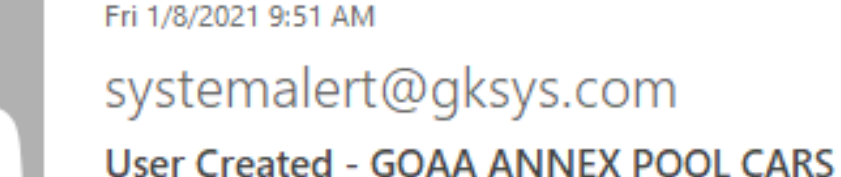

To Ratib Hussein

Your user account has been created.

You must validate this email address and setup your password by browsing to the following URL (exactly as shown): <a href="https://goaa-gt-vendors.com/GsiVendor/Public/User\_Validate.aspx?vtp=b17201d0-4f58-45fb-8e43-934252e123d4">https://goaa-gt-vendors.com/GsiVendor/Public/User\_Validate.aspx?vtp=b17201d0-4f58-45fb-8e43-934252e123d4</a>

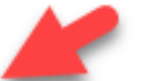

Your username is: 'JBaker'.

# • New <u>USER</u> validation page.

- ✓ User enters their choice of password in both fields and clicks <u>'Change Password'</u>.
- ✓ Clicks on <u>'Login'</u> In the next page to get to the GK Vendor Website Homepage .

|                                                                                                    | Greater Orlando Aviation Authority                                                                                 |                                                             |
|----------------------------------------------------------------------------------------------------|----------------------------------------------------------------------------------------------------|-------------------------------------------------------------|
| ew User Validation                                                                                                    |                                                                                                    |                                                             |
| ank you for validating your email address. Please s<br>swords must be at least three characters long.<br>New Password:<br>nfirm New Password:<br>Change Password | et your password. This is required to gain access to your information.<br>User to enter password in<br>both fields |                                                             |
|                                                                                                    |                                                                                                    | © 2021 <u>GateKeeper Systems, Inc.</u> All Rights Reserved. |
| teKeeper                                                                                                    | 2                                                                                                    |                                                             |
| er Validation                                                                                                    | Greater Orlando Aviation Authority                                                                                 |                                                             |
| used has been set. Please login to access your infer                                                                                                    | nation                                                                                                    |                                                             |
| voru has been set. Please login to access your mor                                                                                                    | nation.                                                                                                    |                                                             |

- Gets to <u>login</u> page of the Vendor Website.
- Enters their <u>User Name</u> and the <u>Password</u> they created.

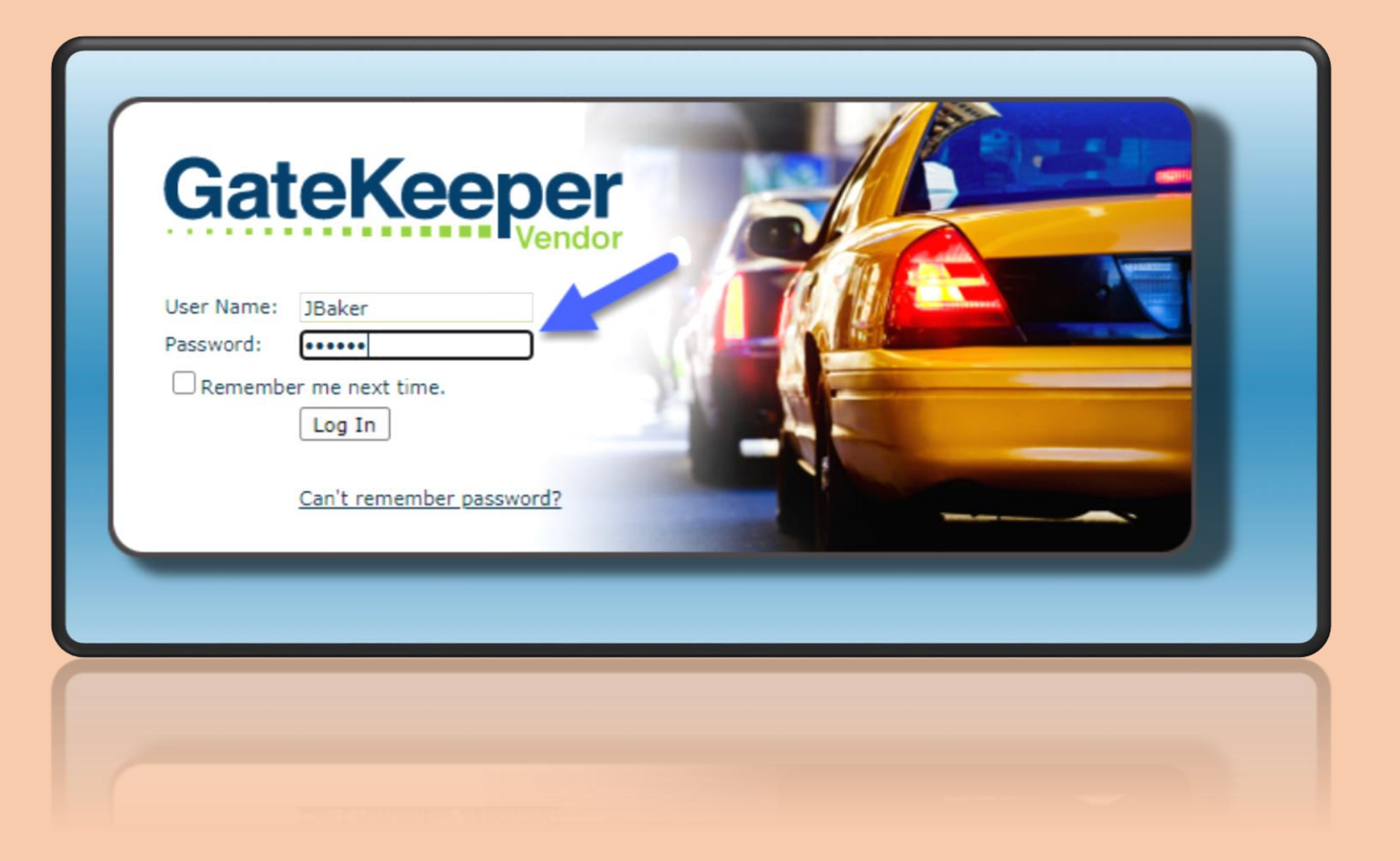

|                                                                                                    | <ul> <li>Home Page</li> <li>✓ Gets a g</li> <li>✓ Only <u>V</u>€</li> </ul> | <u>FULL VIEW</u><br>ehicles at | <u>USER</u><br><u>v</u> of their account.<br>uthorized by the Airpo                                                       | ort will be availa | able in VW.                                      |                |                      |                                    |
|----------------------------------------------------------------------------------------------------|-----------------------------------------------------------------------------|--------------------------------|----------------------------------------------------------------------------------------------------|--------------------|--------------------------------------------------|----------------|----------------------|------------------------------------|
| GateKeeper<br>Vendor                                                                                                    |                                                                             |                                |                                                                                                    |                    |                                                  | Account        | Welcome JBake        | r <u>Logout   Search</u><br>Manage |
| Account Navigation:                                                                                                    | ible until approved.                                                        |                                |                                                                                                    |                    |                                                  |                |                      |                                    |
| Account: GOAA ANNEX POOL CARS<br>Legal Name:<br>Operator Type:<br>Suspension Exempt:<br>Insurance Suspension Exempt:<br>Contract/Agreement:<br>PUC Number:<br>Company #: | \$<br>GOAA<br>No<br>No                                                      |                                | Account Type:<br>Service Type:<br>Expired Permit S<br>Account ID:<br>Color Scheme:<br>PUC Expiration:<br>Carrier Coverage | uspension Exempt:  | GOAA<br>Non-Revenue<br>No<br>GT000354<br>Not Set |                |                      |                                    |
| Expand Ali Collapse Ali                                                                                                    |                                                                             |                                |                                                                                                    |                    |                                                  |                |                      |                                    |
|                                                                                                    |                                                                             |                                | No data found.                                                                                                    |                    |                                                  |                |                      |                                    |
| Privers/Vehicles                                                                                                    | Show Active Drivers/Vehicles Only                                           |                                |                                                                                                    |                    |                                                  |                |                      | Add Driver/Vehicle                 |
| ID                                                                                                    | <u>D/V</u>                                                                  | Service Type                   | Operator Type                                                                                                    | 🔇 🕕 Access I       | D Last Read                                      | 1              |                      |                                    |
| GOAA ANNEX POOL CARS 43682                                                                                                    | <i>•</i>                                                                    | Non-Revenue                    | GOAA                                                                                                    | 0010003            | 67699 12/23/202                                  | 20 03:05:23 PM |                      |                                    |
| GOAA ANNEX POOL CARS 43679                                                                                                    | · · · · · · · · · · · · · · · · · · ·                                       | Non-Revenue                    | GOAA                                                                                                    | 0010003            | 77699 07,22,202                                  | 10 10:20:00 AM |                      |                                    |
| GOAA ANNEX POOL CARS 32325                                                                                                    |                                                                             | Non-Revenue                    | GOAA                                                                                                    | 0010003            | 97699 Unknown                                    |                |                      |                                    |
| Show Page: 1 (Total Records Found: 4)                                                                                                    |                                                                             |                                |                                                                                                    |                    |                                                  | Exp            | ort To Excel Show Re | ecords Per Page: 10 🗸              |
| 🗉 🌻 Insurance                                                                                                    |                                                                             |                                |                                                                                                    |                    |                                                  |                |                      | Add Insurance                      |
|                                                                                                    |                                                                             |                                | No data found.                                                                                                    |                    |                                                  |                |                      |                                    |
| Contacts                                                                                                    |                                                                             |                                |                                                                                                    |                    |                                                  |                |                      | Add Contact                        |
|                                                                                                    |                                                                             |                                | No data found.                                                                                                    |                    |                                                  |                |                      |                                    |
| a 🖉 Attachments                                                                                                    |                                                                             |                                |                                                                                                    |                    |                                                  |                |                      | Add Attachment                     |
|                                                                                                    |                                                                             |                                | ivo uata iounu.                                                                                                    |                    |                                                  |                |                      |                                    |
|                                                                                                    |                                                                             |                                |                                                                                                    |                    |                                                  |                |                      |                                    |

- Top part Cannot be changed by the **USER**. Section managed by GOAA.
- Bottom part Can be updated by **USER** I.E. Address, Vehicles, Insurance, Contacts & Attachments.

| GateKeeper                                                                                                    |                             |              |                                                                                                    |              |              |                                                  | Welcome JBake              | <mark>er</mark> Logout   <u>Search</u> |
|----------------------------------------------------------------------------------------------------|-----------------------------|--------------|----------------------------------------------------------------------------------------------------|--------------|--------------|--------------------------------------------------|----------------------------|----------------------------------------|
|                                                                                                    |                             |              |                                                                                                    |              |              | Account                                          | Reports                    | Manage                                 |
| Account Navigation: •) <u>Read Events</u> CTrips<br>Data changes will be submitted for review. They will not be visible until appr                                       | roved.                      |              |                                                                                                    |              |              |                                                  |                            |                                        |
| Account: GOAA ANNEX POOL CARS<br>Legal Name:<br>Operator Type:<br>Suspension Exempt:<br>Insurance Suspension Exempt:<br>Contract/Agreement:<br>PUC Number:<br>Company #: | \$<br>GOAA<br>No<br>No      |              | Account Type:<br>Service Type:<br>Expired Permit Suspen<br>Account ID:<br>Color Scheme:<br>PUC Expiration:<br>Carrier Coverage: | sion Exempt: |              | GOAA<br>Non-Revenue<br>No<br>GT000354<br>Not Set |                            |                                        |
| Expand Ali Collapse Ali                                                                                                    |                             |              |                                                                                                    |              |              |                                                  |                            |                                        |
| a 🖶 Addresses                                                                                                    |                             |              | No data found.                                                                                                    |              |              |                                                  |                            | Add Address                            |
| Drivers/Vehicles                                                                                                    | ctive Drivers/Vehicles Only |              |                                                                                                    |              |              |                                                  | (                          | Add Driver/Vehicle                     |
| ID.                                                                                                    | <u>D/V</u>                  | Service Type | Operator Type                                                                                                    | 🛛 🕕 🔊        | Access ID    | Last Read                                        |                            |                                        |
| GOAA ANNEX POOL CARS 43682                                                                                                    | <i></i>                     | Non-Revenue  | GOAA                                                                                                    | (            | 001000367699 | 12/23/2020 03:05:23 PM                           |                            |                                        |
| GOAA ANNEX POOL CARS 43684                                                                                                    | <i></i>                     | Non-Revenue  | GOAA                                                                                                    | (            | 001000377699 | 07/22/2020 10:20:08 AM                           |                            |                                        |
| GOAA ANNEX POOL CARS 43679                                                                                                    | <i>#</i>                    | Non-Revenue  | GOAA                                                                                                    | C            | 001000387699 | Unknown                                          |                            |                                        |
| GOAA ANNEX POOL CARS 32325                                                                                                    | <b>5</b> 7                  | Non-Revenue  | GOAA                                                                                                    | (            | 001000397699 | Unknown                                          |                            |                                        |
| Show Page: 1 (Total Records Found: 4)                                                                                                    |                             |              |                                                                                                    |              |              | Expo                                             | <u>rt To Excel</u> Show Re | ecords Per Page: 10 🗸                  |
| Insurance                                                                                                    |                             |              |                                                                                                    |              |              |                                                  |                            | Add Insurance                          |
|                                                                                                    |                             |              | No data found.                                                                                                    |              |              |                                                  |                            |                                        |
| Contacts                                                                                                    |                             |              |                                                                                                    |              |              |                                                  |                            | Add Contact                            |
|                                                                                                    |                             |              | No data found.                                                                                                    |              |              |                                                  |                            |                                        |
| 🛚 🖉 Attachments                                                                                                    |                             |              |                                                                                                    |              |              |                                                  |                            | Add Attachment                         |
|                                                                                                    |                             |              | וזע עפנס ועעווע,                                                                                                    |              |              |                                                  |                            |                                        |

# USER CREATING ADDRESS

- Updating <u>contact address</u>.
- All applicable fields are required.
- Clicks '<u>Save</u>' to submit the request.
- Request <u>won't be visible</u> to USER until approved by GOAA.

|               | Edit Address    |   |
|---------------|-----------------|---|
| Address Type: | Business        | ~ |
| Address1:     | 5855 Cargo Road |   |
| Address2:     |                 |   |
| Address3:     |                 |   |
| City:         | Orlando         |   |
| State:        | Florida         | * |
| Zip:          | 32827           |   |
|               | Save Cancel     |   |

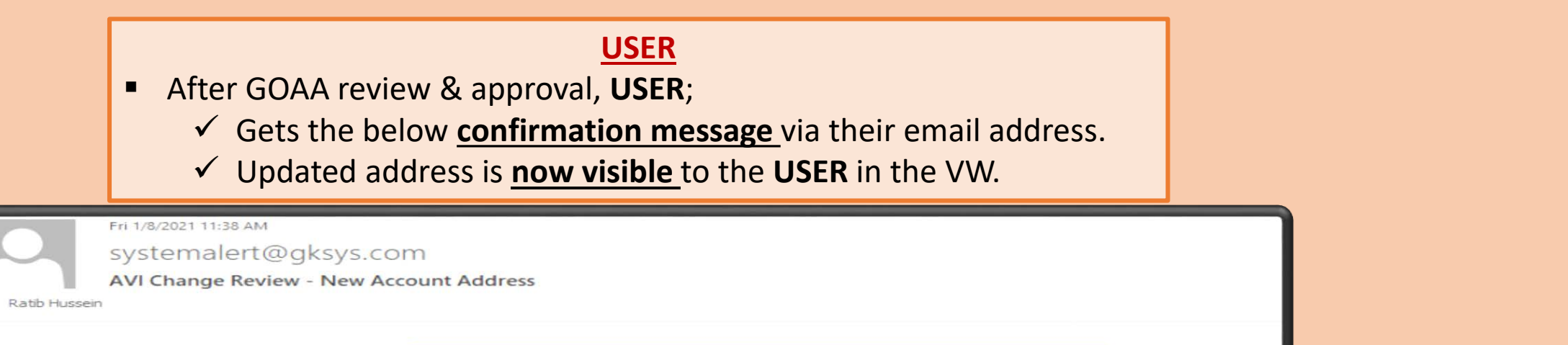

The New Account Address that was requested by JBaker on 1/8/2021 11:20:29 AM has been accepted at 1/8/2021 11:37:34 AM.

Message from GTSS

Address is confirmed as correct.

0

Welcome JBaker GateKeeper Reports Manage Account Navigation: Data changes will be submitted for review. They will not be visible until approved. Account: GOAA ANNEX POOL CARS GOAA Legal Name: \_\$ Account Type: GOAA Non-Revenue Operator Type: Service Type: No Expired Permit Suspension Exempt: Suspension Exempt: No Insurance Suspension Exempt: No Account ID: GT000354 Contract/Agreement: Color Scheme: PUC Number: PUC Expiration: Not Set Company #: Carrier Coverage: Expand All Collapse All Address is now added and 🖃 🖳 Addresses 🕗 Add Addr visible to the User. Address1 <u>Type</u>▲ Address3 <u>City</u> State Zip Business 5855 Cargo Road Orlando FL 32827 Edit Delete Show Page: 1 (Total Records Found: 1) Export To Excel Show Records Per Page: 10 V Add Driver/Vehic 🛨 🥔 Drivers/Vehicles Show Active Drivers/Vehicles Only D Add Insur 🗉 🌹 Insurance Add Conta 🗉 🍯 Contacts Attachments D Add Attachm

© 2021 GateKeeper Systems, Inc. All Rights Reserved.

# USER ADDING VEHICLE

- Adding a new vehicle.
  - ✓ All applicable fields are required.
  - ✓ Clicks '<u>Next</u>' in each of the sections.

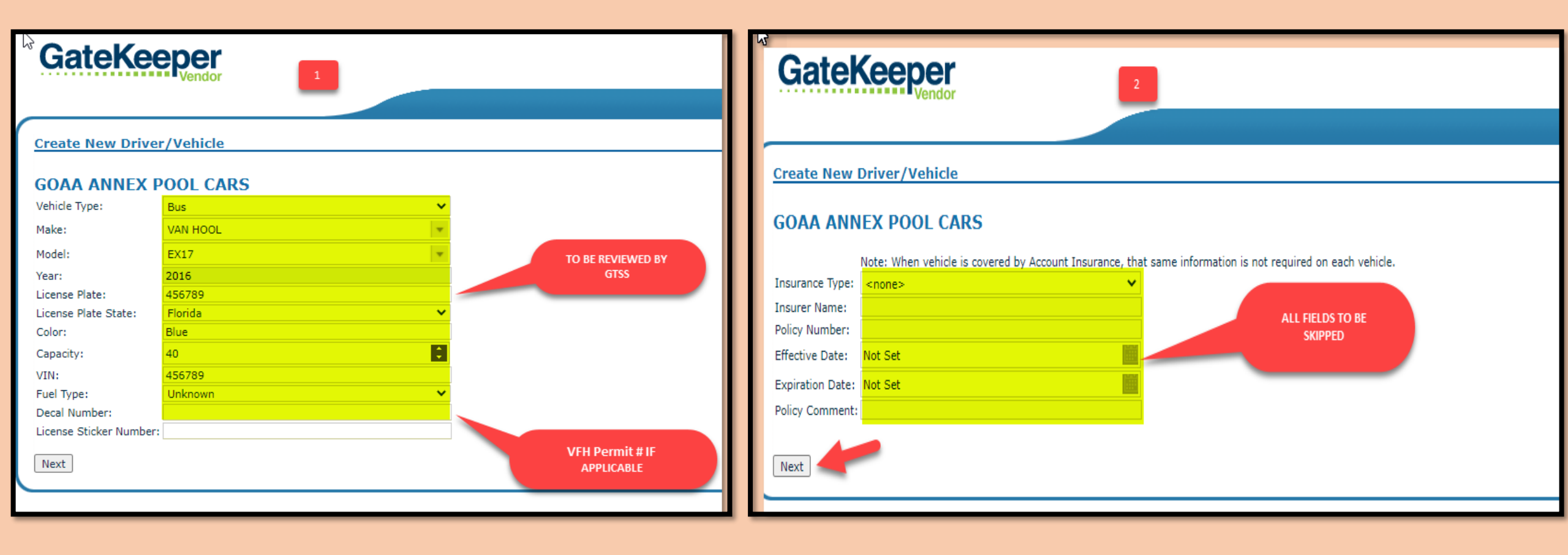

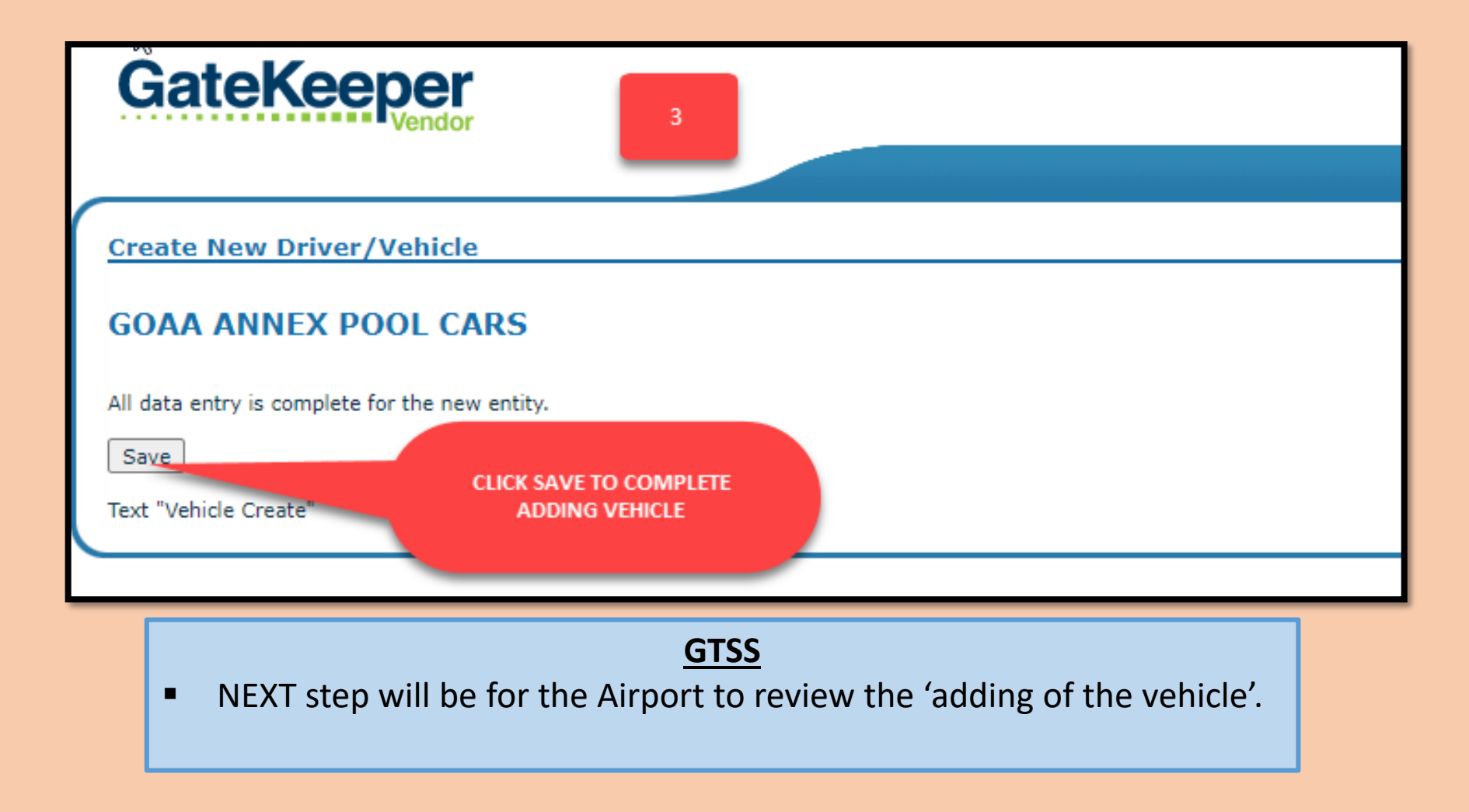

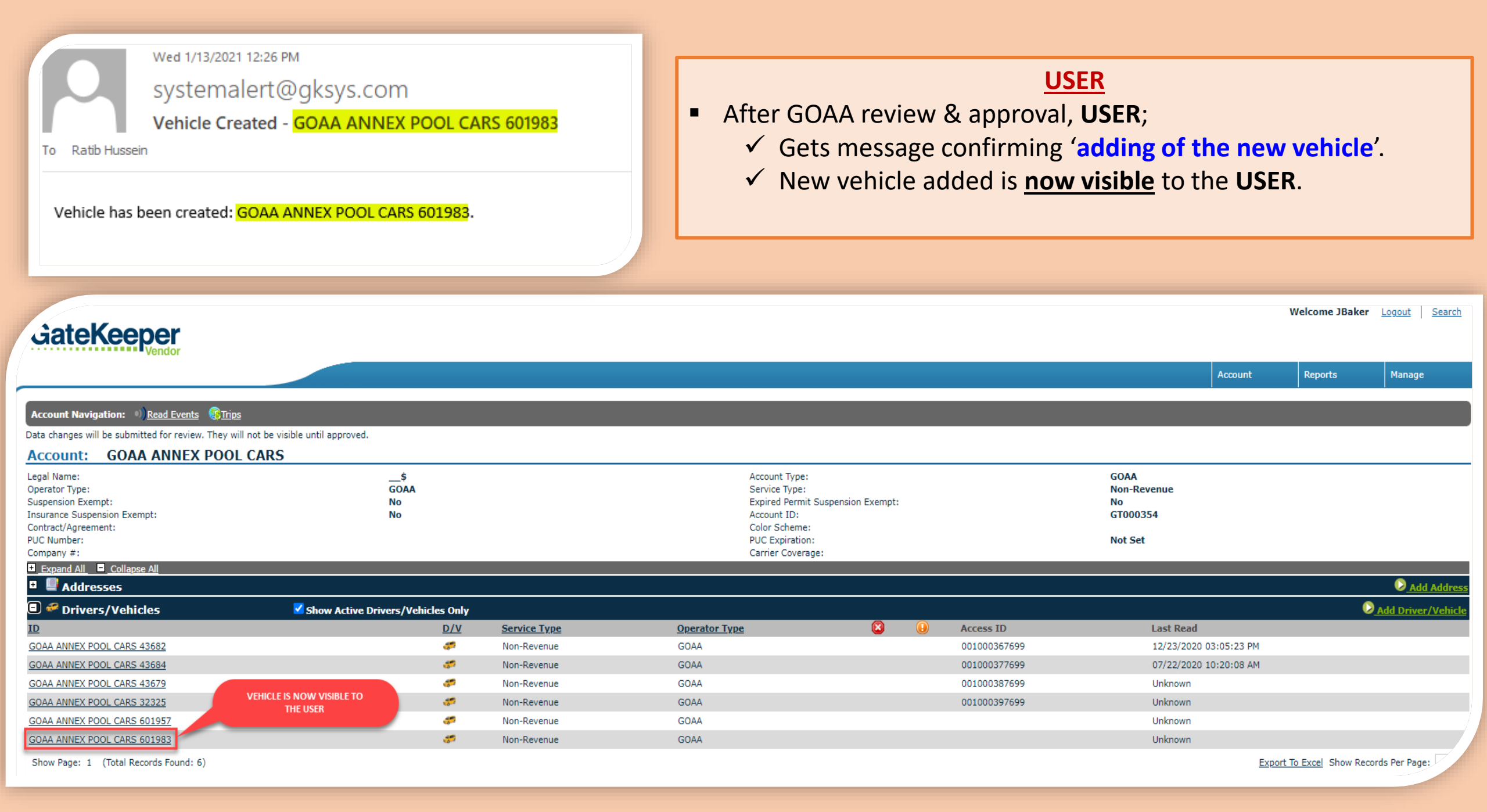

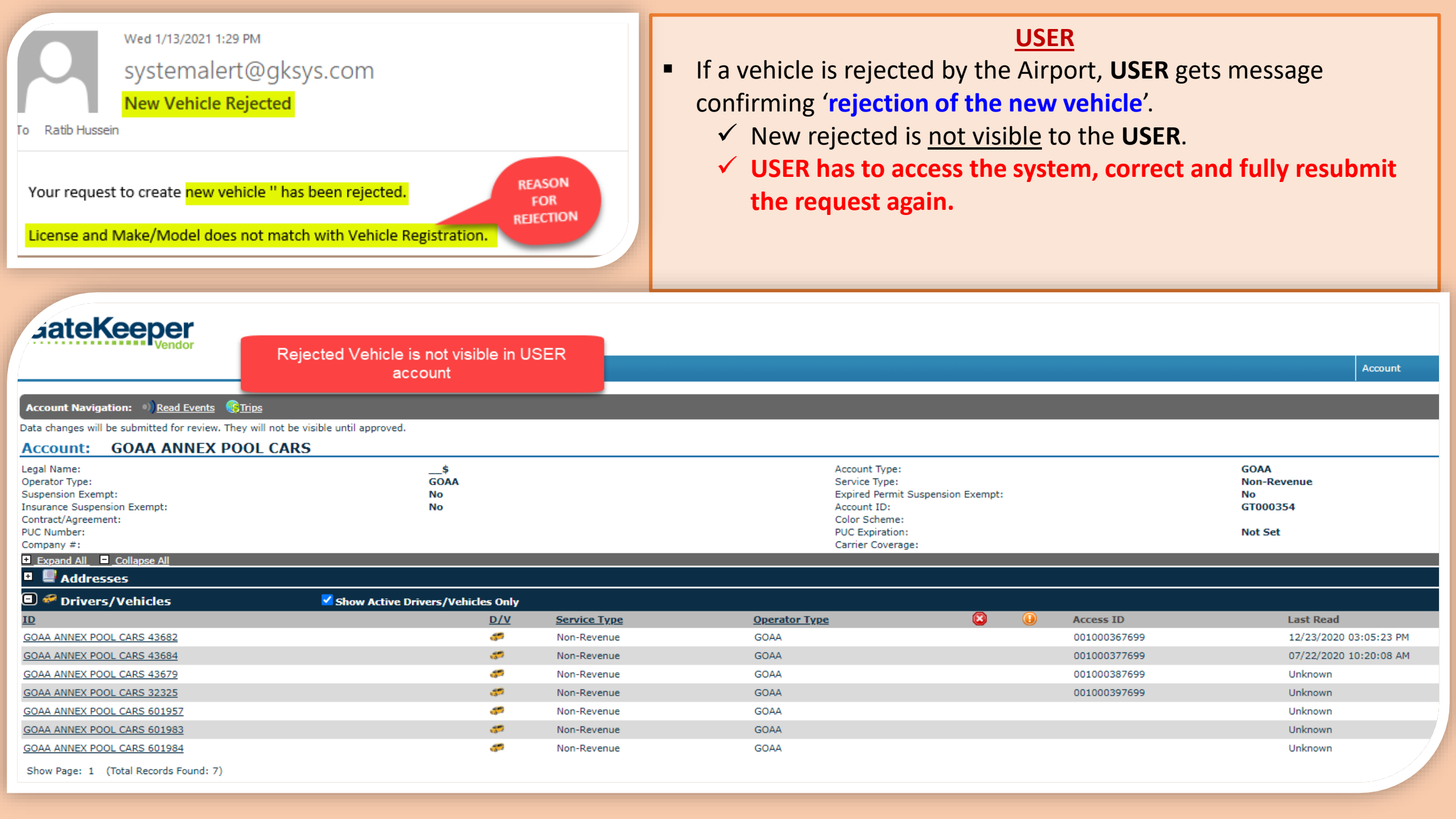

# USER Deleting a Vehicle

Deleting a vehicle is referred to as 'Inactivating a Vehicle' in VW.

- ✓ **USER** initiates deletion by clicking **'Inactivate Vehicle'** in the Account.
- ✓ Gets a **pop up message** confirming deletion/activating of vehicle.
- This is a way USER <u>notifies</u> GOAA its intent to remove a vehicle from their fleet.

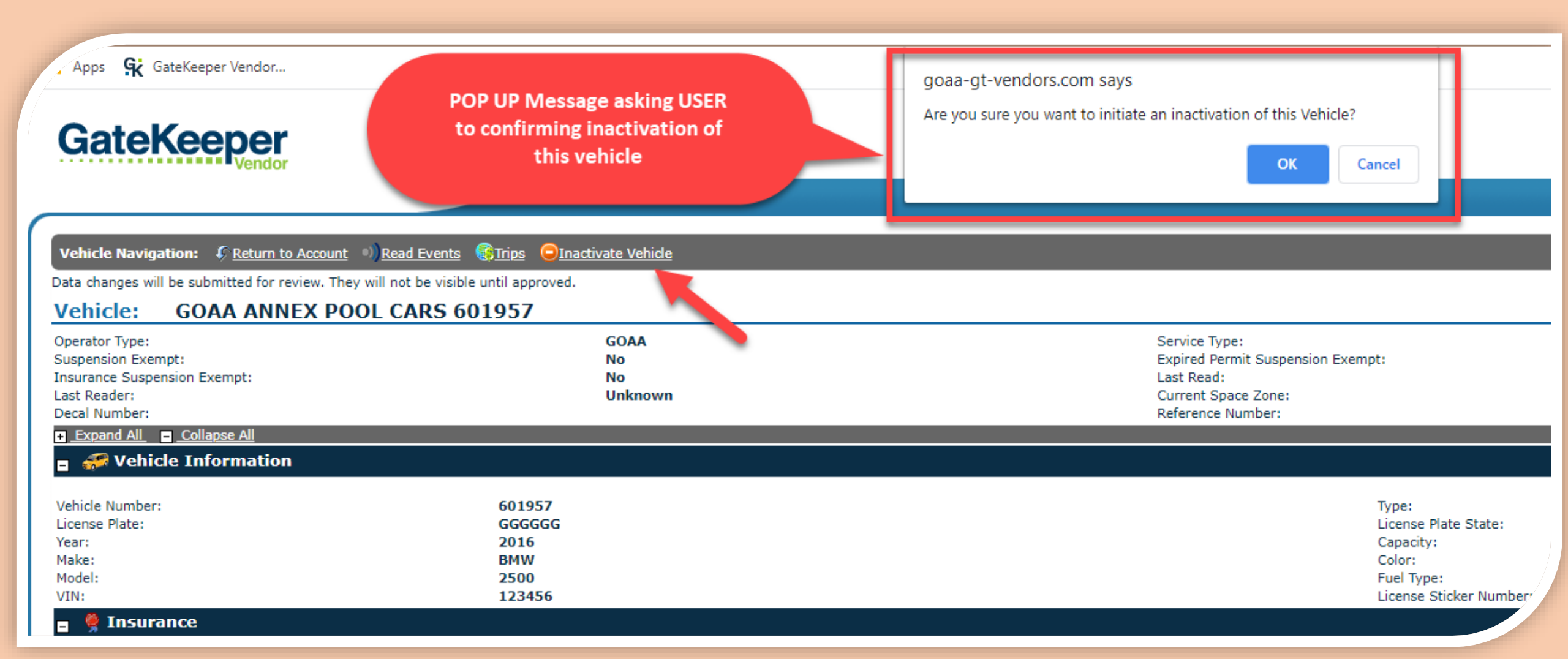

| Wed 1/13/2021 9:56 AM<br>systemalert@gksys.com<br>AVI Change Review - Vehicle<br>To Ratib Hussein<br>The following changes were requested by JBaker on 1/13/2<br>Accepted: Inactivation of 'GOAA ANNEX POOL CARS 601 | of the review follow.                                                                                                    | <ul> <li>After Airp</li> <li>✓ Gets</li> <li>inact</li> <li>✓ Inact</li> <li>remotion</li> </ul> | oort review<br>message vi<br><b>tivation</b> '.<br>tivated Vehi<br>oved from L | <u>USER</u><br>& approval, USER;<br>ia email confirming '<br>icle is now <u>NOT</u> visib<br>JSER account.                                  | <b>approval of vehicle</b><br>le to the USER i.e.                                                     |                                                                                     |                                                  |
|----------------------------------------------------------------------------------------------------|----------------------------------------------------------------------------------------------------|--------------------------------------------------------------------------------------------------|--------------------------------------------------------------------------------|----------------------------------------------------------------------------------------------------|----------------------------------------------------------------------------------------------------|-------------------------------------------------------------------------------------|--------------------------------------------------|
| Inactivation approved. RH.                                                                                                    |                                                                                                    |                                                                                                  |                                                                                |                                                                                                    |                                                                                                    |                                                                                     |                                                  |
| Account Navigation:   Read Events Grips                                                                                                    | Inactivated Vehicle is now <u>not</u><br>account                                                                                                    | <u>visible</u> in USER                                                                           |                                                                                |                                                                                                    |                                                                                                    | Account                                                                             | Welcome JBaker Logout Search<br>Reports Manage   |
| Data changes will be submitted for review. They will not b<br>Account: GOAA ANNEX POOL CA                                                                                                    | pe visible until approved.<br>RS                                                                                                    |                                                                                                  |                                                                                |                                                                                                    |                                                                                                    |                                                                                     |                                                  |
| Legal Name:<br>Operator Type:<br>Suspension Exempt:<br>Insurance Suspension Exempt:<br>Contract/Agreement:<br>PUC Number:<br>Company #:<br>Expand All Collapse All                                                   | \$<br>GOAA<br>No<br>No                                                                                                    |                                                                                                  |                                                                                | Account Type:<br>Service Type:<br>Expired Permit Suspension Exempt:<br>Account ID:<br>Color Scheme:<br>PUC Expiration:<br>Carrier Coverage: | :                                                                                                    | GOAA<br>Non-Revenue<br>No<br>GT000354<br>Not Set                                    |                                                  |
| <ul> <li>Addresses</li> <li>Addresses</li> </ul>                                                                                                    | Show Active Drivers/Vehicles Only                                                                                                    |                                                                                                  |                                                                                |                                                                                                    |                                                                                                    |                                                                                     | Add Address                                      |
| ID<br>GOAA ANNEX POOL CARS 43682<br>GOAA ANNEX POOL CARS 43684<br>GOAA ANNEX POOL CARS 43679<br>GOAA ANNEX POOL CARS 32325<br>GOAA ANNEX POOL CARS 501082                                                            | D/V<br>Solution Active Drivers/ vehicles Only<br>Solution<br>Solution<br>Solut | Service Type<br>Non-Revenue<br>Non-Revenue<br>Non-Revenue<br>Non-Revenue                         | Operator Type<br>GOAA<br>GOAA<br>GOAA<br>GOAA                                  | 2                                                                                                    | Access ID           001000367699           001000377699           001000387699           001000397699 | Last Read<br>12/23/2020 03:05:23 PM<br>07/22/2020 10:20:08 AM<br>Unknown<br>Unknown |                                                  |
| Show Page: 1 (Total Records Found: 5)                                                                                                    | <b>e</b> *                                                                                                    | Non-Revenue                                                                                      | GUAA                                                                           |                                                                                                    |                                                                                                    | Unknown<br>E                                                                        | xport To Excel Show Records Per Page: 10 ♥       |
| <ul> <li>Insurance</li> <li>Contacts</li> <li>Attachments</li> </ul>                                                                                                    |                                                                                                    |                                                                                                  | A 2021 Gate/concer Surt                                                        | ume Tec All Bichte Researed                                                                                                    |                                                                                                    |                                                                                     | Cadd Insurance<br>Add Contact<br>Cadd Attachment |

# USER ADDING ACCOUNT INSURANCE INFO

All VW updates by the GT Operators are <u>not final</u> until reviewed and approved by The Airport.

| GateKeeper                                                                                                    |                                   | 1           | STEP 1                                                                                                    |                                                  |         | Welcome JBaker | Longus Steersh     |  |  |  |  |
|----------------------------------------------------------------------------------------------------|-----------------------------------|-------------|----------------------------------------------------------------------------------------------------|--------------------------------------------------|---------|----------------|--------------------|--|--|--|--|
|                                                                                                    |                                   |             |                                                                                                    |                                                  | Account | Reports        | Manage             |  |  |  |  |
| Account Navigation: 1 Read Events                                                                                                    |                                   |             |                                                                                                    |                                                  |         |                |                    |  |  |  |  |
| Data changes will be submitted for review. They will not be<br>Account: COAA ANNEY DOOL CAR                                                                                                    | visible until approved.           |             |                                                                                                    |                                                  |         |                |                    |  |  |  |  |
| ACCOUNT: SOAA ANNEX POOL CAR<br>Legal Name:<br>Operator Type:<br>Suspension Exempt:<br>Insurance Suspension Exempt:<br>Contract/Agreement:<br>PUC Number:<br>Company #:<br>D Exempt All BL Colleges NL                                                                                                    | \$<br>GOAA<br>No<br>No            |             | Account Type:<br>Service Type:<br>Expired Permit Suspension Exempt:<br>Account ID:<br>Color Scheme:<br>PUC Expiration:<br>Carrier Coverage: | GOAA<br>Non-Revenue<br>No<br>GTD00354<br>Not Set |         |                |                    |  |  |  |  |
| a Addresses                                                                                                    |                                   |             |                                                                                                    |                                                  |         |                | Add Address        |  |  |  |  |
| Drivers/Vehicles                                                                                                    | Show Active Drivers/Vehicles Only |             |                                                                                                    |                                                  |         | (              | Add Driver/Vehicle |  |  |  |  |
| Insurance                                                                                                    |                                   |             |                                                                                                    |                                                  |         |                | Add Insurance      |  |  |  |  |
|                                                                                                    |                                   | No dat      | ta found.                                                                                                    |                                                  |         | -              | -                  |  |  |  |  |
| Contacts                                                                                                    |                                   |             |                                                                                                    |                                                  |         |                | Add Contact        |  |  |  |  |
| # W Attachments                                                                                                    |                                   |             |                                                                                                    |                                                  |         |                | Add Attachment     |  |  |  |  |
| Account: COAA ANNEX POOL CARS<br>Light New Construction of the Coast of the Coast of |                                   |             |                                                                                                    |                                                  |         |                |                    |  |  |  |  |
|                                                                                                    |                                   | STEP 2      |                                                                                                    |                                                  |         |                |                    |  |  |  |  |
|                                                                                                    | 2                                 | Edit Insu   | Irance                                                                                                    |                                                  |         |                |                    |  |  |  |  |
|                                                                                                    | Insurance Type:                   | Liability   |                                                                                                    | ~                                                |         |                |                    |  |  |  |  |
|                                                                                                    | Insurer Name:                     | Progressive |                                                                                                    |                                                  |         |                |                    |  |  |  |  |
|                                                                                                    | Policy Number:                    | 123456789   |                                                                                                    |                                                  |         |                |                    |  |  |  |  |
|                                                                                                    | Effective Date:                   | 02/01/2021  |                                                                                                    |                                                  |         |                |                    |  |  |  |  |
|                                                                                                    | Expiration Date:                  | 01/31/2022  |                                                                                                    |                                                  |         |                |                    |  |  |  |  |
|                                                                                                    | Policy comment:                   | ANY AUTO    |                                                                                                    |                                                  |         |                |                    |  |  |  |  |
|                                                                                                    |                                   | Save Ca     | ancel                                                                                                    |                                                  |         |                |                    |  |  |  |  |
|                                                                                                    |                                   | -           |                                                                                                    |                                                  |         |                |                    |  |  |  |  |
|                                                                                                    |                                   |             |                                                                                                    |                                                  |         |                |                    |  |  |  |  |

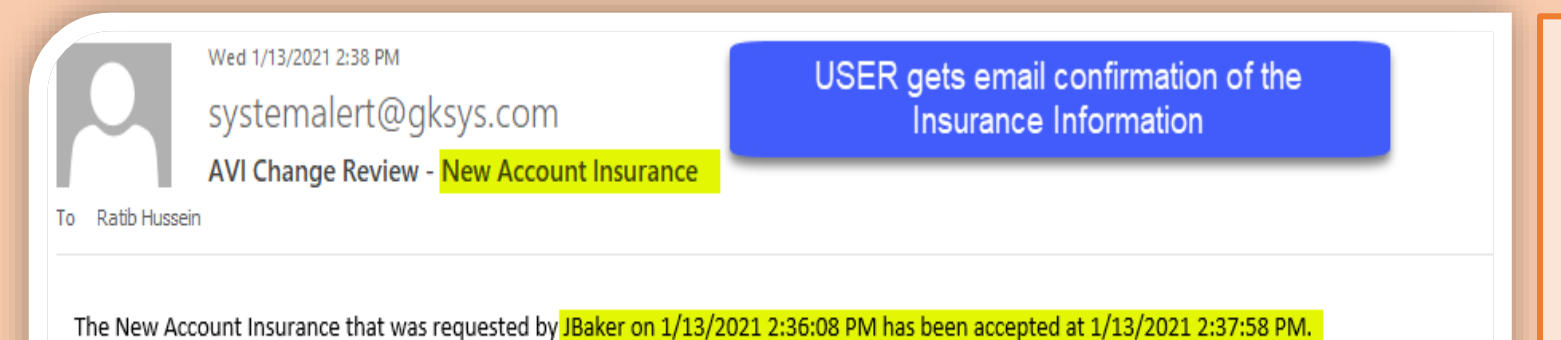

- After Airport review & approval, USER;
  - ✓ Gets message confirming 'approval of automobile insurance information'.
  - ✓ Insurance information is now visible to the USER.

| GateKeeper                                                                                                    |                            |                                   |                                                                                                    |                              |                                        |                            | Welcome JBak           | ker Logout   Search    |
|----------------------------------------------------------------------------------------------------|----------------------------|-----------------------------------|----------------------------------------------------------------------------------------------------|------------------------------|----------------------------------------|----------------------------|------------------------|------------------------|
| Vendor                                                                                                    |                            |                                   |                                                                                                    |                              |                                        |                            |                        |                        |
|                                                                                                    |                            |                                   |                                                                                                    |                              |                                        | Ассон                      | int Reports            | Manage                 |
|                                                                                                    |                            |                                   |                                                                                                    |                              |                                        |                            |                        |                        |
| Account Navigation:                                                                                                    | <u>Trips</u>               |                                   |                                                                                                    |                              |                                        |                            |                        |                        |
| Data changes will be submitted for review. The                                                                                          | y will not be vis          | ible until approved.              |                                                                                                    |                              |                                        |                            |                        |                        |
| Account: GOAA ANNEX PO                                                                                                    | OL CARS                    |                                   |                                                                                                    |                              |                                        |                            |                        |                        |
| Legal Name:<br>Operator Type:<br>Suspension Exempt:<br>Insurance Suspension Exempt:<br>Contract/Agreement:<br>PUC Number:<br>Company #: |                            | \$<br>GOAA<br>No<br>No            | Account Type:<br>Service Type:<br>Expired Permit Suspension Ex<br>Account ID:<br>Color Scheme:<br>PUC Expiration:<br>Carrier Coverage: | empt:                        | GOAA<br>Non-R<br>No<br>GT000<br>Not Se | evenue<br>354<br>:t        |                        |                        |
| Expand All Collapse All                                                                                                    | _                          |                                   |                                                                                                    |                              |                                        | _                          |                        |                        |
| <ul> <li>Ørivers/Vehicles</li> </ul>                                                                                                    |                            | Show Active Drivers/Vehicles Only |                                                                                                    |                              |                                        |                            |                        | Add Driver/Vehicle     |
| Insurance                                                                                                    |                            |                                   |                                                                                                    |                              |                                        |                            |                        | Add Insurance          |
| Edit Delete<br>Show Page: 1 (Total Records Found: 1)                                                                                    | <u>Type</u> ▲<br>Liability | Insurer Name<br>Progressive       | Policy Number<br>123456789                                                                                                    | Effective Date<br>02/01/2021 | Expiration Date<br>01/31/2022          | Policy Comment<br>ANY AUTO | Export To Excel Show F | Records Per Page: 10 🗸 |
| Contacts                                                                                                    |                            |                                   |                                                                                                    |                              |                                        |                            |                        | Add Contact            |
| Attachments                                                                                                    |                            |                                   |                                                                                                    |                              |                                        |                            |                        | Add Attachment         |
|                                                                                                    |                            |                                   |                                                                                                    |                              |                                        |                            |                        |                        |
|                                                                                                    |                            |                                   | © 2021 GateKeeper Systems, Inc. All Rights Reserved.                                                                                   |                              |                                        |                            |                        |                        |

# USER CREATING CONTACT INFO

- Updating <u>contact information</u>.
  - ✓ Request <u>won't be visible</u> to USER until approved by GOAA.

| Account     Account                                                                                                    | GateKeeper                                            |                                     |                       |              |                                     |                              |         |              |                |               |                     |                    |
|----------------------------------------------------------------------------------------------------|-------------------------------------------------------|-------------------------------------|-----------------------|--------------|-------------------------------------|------------------------------|---------|--------------|----------------|---------------|---------------------|--------------------|
| Consume Knownedwer:         State         Consume Knownedwer:         State         Consume Knownedwer:         No         No <td></td> <td></td> <td></td> <td></td> <td></td> <td></td> <td></td> <td></td> <td></td> <td>Account</td> <td>Reports</td> <td>Manage</td>                                                                                                    |                                                       |                                     |                       |              |                                     |                              |         |              |                | Account       | Reports             | Manage             |
| Account solutions is and account solution and the value and the product account accoun   |                                                       |                                     |                       |              |                                     |                              |         |              |                |               |                     |                    |
| Account:       GOAA       Annex Proof. CARS         Account:       GOAA       Account Type:       GOAA         Generating Fright:       GOAA       Scroot Type:       Revenue       National Scroot Type:       National Scroot Type: <td< td=""><td>Account Navigation:  <sup>(1)</sup><u>Read Events</u></td><td><u>ps</u></td><td></td><td></td><td></td><td></td><td></td><td></td><td></td><td></td><td></td><td></td></td<>                                                                                                    | Account Navigation: <sup>(1)</sup> <u>Read Events</u> | <u>ps</u>                           |                       |              |                                     |                              |         |              |                |               |                     |                    |
| Account Type:<br>Containing Containing Contain | Data changes will be submitted for review. They       | will not be visible until approved. |                       |              |                                     |                              |         |              |                |               |                     |                    |
| Light lamin:       OAA       OAA         Opendor Type:       Source Supprise Lemp:       Non-Recurse Supprise Lemp:       Non-Recurse Su                                                                                                    | Account: GOAA ANNEX POC                               | OL CARS                             |                       |              |                                     |                              |         |              |                |               |                     |                    |
| Operatori Tyre: GOA Service Tyre: Non-Revenue   No Revenue Revenue   No Revenue GOA   Revenue GOA   Revenue GOA <td>Legal Name:</td> <td></td> <td>\$</td> <td></td> <td>Account</td> <td>Туре:</td> <td></td> <td></td> <td>GOAA</td> <td></td> <td></td> <td></td>                                                                                                    | Legal Name:                                           |                                     | \$                    |              | Account                             | Туре:                        |         |              | GOAA           |               |                     |                    |
| Salp And Lease And Lease               | Operator Type:                                        |                                     | GOAA                  |              | Service                             | ype:                         |         |              | Non-Revenue    |               |                     |                    |
| Childray center:     Color 5 deni:     Not 5 de       C Number:     Carter Coverage:     Image: Control to Coverage:       Image: Control to Coverage:     Image: Coverage:     Image: Coverage:       Image: Coverage:     Image: Coverage:     Image: Coverage:       Image: Coverage:     Image: Coverage:     Image: Coverage:       Image: Coverage:     Image: Coverage:     Image: Coverage:       Image: Coverage:     Image: Coverage:     Image: Coverage:       Image: Coverage:     Image: Coverage:     Image: Coverage:       Image: Coverage:     Image: Coverage:     Image: Coverage:       Image: Coverage:     Image: Coverage:     Image: Coverage:       Image: Coverage:     Image: Coverage:     Image: Coverage: Coverage:       Image: Coverage:     Image: Coverage:     Image: Coverage: Coverage:       Image: Coverage:     Image: Coverage: Coverage:     Image: Coverage: Coverage                                                                                                    | Insurance Suspension Exempt:                          |                                     | NO<br>NO              |              | Account                             | ermit Suspension Exen<br>ID: | npt:    |              | NO<br>GT000354 |               |                     |                    |
| PLC Express       PLC Express       Not Set         Contrast price       Camer Coverage:       PLC Express       PLC Express                                                                                                    | Contract/Agreement:                                   |                                     |                       |              | Color Sc                            | neme:                        |         |              |                |               |                     |                    |
| Called 24 all Contracts and Called 24 all Contracts and Called 24 all Contracts and Called 24 all Contracts and Called 24 all Called 24 all C    | PUC Number:                                           |                                     |                       |              | PUC Exp                             | ration:                      |         |              | Not Set        |               |                     |                    |
| Interest Section       Type A       Address A       Address A       Address A       City       State       Zip         Ib Delte       Business       5855 Cargo Road       Orlando       FL       32827         Show Page: 1 (Total Records Found: 1)        Exect To Excel       Show Records Per Page: 10 •       Image: 1 (Total Records Found: 1)       Image: 1 (Total Records Found: 1)<                                                                                                    | t Expand All Collapse All                             | _                                   | _                     | _            | Carrier C                           | overage:                     | _       | _            | _              | _             | _                   |                    |
| Yrace         Address1         Address2         Address3         City         State         Zin           Edit         Delites         Business         SSSS Cargo Road         Orlando         PL         32827           Show Page: 1         (Total Records Found: 1)         Execution State         Execution State                                                                                                    | Addresses                                             |                                     |                       |              |                                     |                              |         |              |                |               |                     | Add Address        |
| filt       jedic       jedic <th< td=""><td></td><td><u>Туре</u>▲</td><td>Address1</td><td></td><td>Address2</td><td></td><td>Address</td><td>3</td><td>City</td><td>State</td><td>Zip</td><td></td></th<>                                                                                                    |                                                       | <u>Туре</u> ▲                       | Address1              |              | Address2                            |                              | Address | 3            | City           | State         | Zip                 |                    |
| Bow Page: 1 (Total Records Found: 1)   © Drivers/Vehicles © Now Active Drivers/Vehicle Only © Not Records Per Page: 10 (Total Records For Page: 10 (Total Records For P                                                              | Edit Delete                                           | Business                            | 5855 Cargo Ro         | ad           |                                     |                              |         |              | Orlando        | FL            | 32827               |                    |
| Image: Show Active Drivers/Vehicles Only       Image: Show Active Drivers/Vehicles Only       Image: Drivers/Vehicles Only       Image: Driv                                                                                                    | Show Page: 1 (Total Records Found: 1)                 |                                     |                       |              |                                     |                              |         |              |                | Export        | To Excel Show Recor | ds Per Page: 10 🗸  |
| ID       D/V       Service Type       Operator Type       Access ID       Last Read         G0AA ANNEX POOL CARS 43652       INon-Revenue       GOAA       001000367699       1//3/2020 03:05:23 PM         G0AA ANNEX POOL CARS 43664       INon-Revenue       GOAA       001000377699       07/22/2020 10:20:08 AM         G0AA ANNEX POOL CARS 43654       INon-Revenue       GOAA       001000387699       Unknown         G0AA ANNEX POOL CARS 43657       INon-Revenue       GOAA       001000387699       Unknown         G0AA ANNEX POOL CARS 43673       INon-Revenue       GOAA       001000387699       Unknown         Show Page: 1       Total Records Found: I       Information       Export To Excel       Show Records Per Page: IO V         Image: 1       User updating contact information       Information       Image: IO V       Image: IO V         Image: 1       Total Records Found: I       Image: IO V       Image: IO V       Image: IO V       Image: IO V         Image: 1       Total Records Found: I       Image: IO V       Image: IO V       Image: IO V       Image: IO V         Image: 1       Total Records Found: I       Image: IO V       Image: IO V       Image: IO V       Image: IO V       Image: IO V         Image: 1       Total Records Found: I       Image: I                                                                                                    | Drivers/Vehicles                                      | Show Active D                       | Privers/Vehicles Only |              |                                     |                              |         |              |                |               |                     | Add Driver/Vehicle |
| GOAA ANNEX POOL CARS 43682       Image: Mon-Revenue       GOAA       001000377699       12/23/2020 03:05:23 PM         GOAA ANNEX POOL CARS 43684       Image: Mon-Revenue       GOAA       001000377699       07/22/2020 10:20:08 AM         GOAA ANNEX POOL CARS 43579       Image: Mon-Revenue       GOAA       001000377699       Unknown         GOAA ANNEX POOL CARS 32225       Image: Mon-Revenue       GOAA       00100037699       Unknown         Show Page: 1       Image: Total Records Found: Image: Mon-Revenue       GOAA       00100037699       Unknown         Image: 1       Image: 1                                                                                                    | ID                                                    |                                     | <u>D/V</u>            | Service Type | Operator Type                       | (2)                          | •       | Access ID    | Last Read      | 1             |                     |                    |
| Image: Some Same Same Same Same Same Same Same Sa                                                                                                    | GOAA ANNEX POOL CARS 43682                            |                                     | <b>7</b>              | Non-Revenue  | GOAA                                |                              |         | 001000367699 | 12/23/202      | 0 03:05:23 PM |                     |                    |
| GOAA ANNEX POOL CARS 43679       Non-Revenue       GOAA       001000387699       Unknown         GOAA ANNEX POOL CARS 32325       Non-Revenue       GOAA       001000397699       Unknown         Show Page: 1 (Total Records Found: 4)       Image: 1 (Total Records Found: 4)       Image: 1 (Total Records Fou                                                                                                    | GOAA ANNEX POOL CARS 43684                            |                                     | <b>5</b>              | Non-Revenue  | GOAA                                |                              |         | 001000377699 | 07/22/202      | 0 10:20:08 AM |                     |                    |
| GOAA ANNEX POOL CARS 32325     Insurance     Insurance     Insurance     Information       Contacts     No data found.     No data found.     No data found.                                                                                                    | GOAA ANNEX POOL CARS 43679                            |                                     | <b>7</b>              | Non-Revenue  | GOAA                                |                              |         | 001000387699 | Unknown        |               |                     |                    |
| Show Page: 1 (Total Records Found: 4) User updating contact information User updating contact information User updating contact information                                                                                                    | GOAA ANNEX POOL CARS 32325                            |                                     | <b>5</b>              | Non-Revenue  | GOAA                                |                              |         | 001000397699 | Unknown        |               |                     |                    |
| <ul> <li>S Insurance</li> <li>S Insurance</li> <li>Contacts</li> <li>Add Insurance</li> <li>Add Contact</li> <li>No data found.</li> </ul>                                                                                                    | Show Page: 1 (Total Records Found: 4)                 |                                     |                       |              |                                     |                              |         |              |                | Export        | To Excel Show Recor | ds Per Page: 10 🗸  |
| Contacts  Add Contact  No data found.  Add Attachment  Add Attachment  Add Attachment                                                                                                    | 🙂 😤 Insurance                                         | User updating contact               |                       |              |                                     |                              |         |              |                |               |                     | Add Insurance      |
| No data found.                                                                                                    | Contacts                                              | Information                         |                       |              |                                     |                              |         |              |                |               |                     | Add Contact        |
| Attachments                                                                                                    |                                                       |                                     |                       |              |                                     |                              |         |              |                |               |                     |                    |
| Add Attachments                                                                                                    |                                                       |                                     |                       |              | No data found.                      |                              |         |              |                |               |                     |                    |
|                                                                                                    | Attachments                                           |                                     |                       |              |                                     |                              |         |              |                |               |                     | Add Attachment     |
|                                                                                                    |                                                       |                                     |                       |              |                                     |                              |         |              |                |               |                     |                    |
| © 2021 GateKeeper Systems, Inc. All Rights Reserved.                                                                                                    |                                                       |                                     |                       |              | © 2021 GateKeeper Systems, Inc. All | Rights Reserved.             |         |              |                |               |                     |                    |

| Fri 1/29/2021 11:29 AM<br>systemalert@g<br>AVI Change Review                                                                                                    | ksys.com<br>- New Account Contact                   |                                        | ■ Afte                                                                                                    | USER<br>er Airport review & appro<br>email confirming <b>approva</b><br>Approved contact inforr<br>the <b>USER</b> in the VW. | val, <b>USER</b> gets message<br>al of new contact.<br>mation <u>is now visible</u> to |
|----------------------------------------------------------------------------------------------------|-----------------------------------------------------|----------------------------------------|----------------------------------------------------------------------------------------------------|----------------------------------------------------------------------------------------------------|----------------------------------------------------------------------------------------|
|                                                                                                    | equested by JBaker on 1/29/202.                     | r 11:27:03 AM has been accepted at 17. | 29/2021 11:28:42 AIVI.                                                                                                    |                                                                                                    |                                                                                        |
| Account Navigation: <u>Read Events</u> <u>Read Events</u> <u>Read Events</u> <u>Read Events</u> <u>Account:</u> <u>GOAA ANNEX POO</u>                                                                                                    | 25<br>will not be visible until approved.<br>L CARS |                                        |                                                                                                    |                                                                                                    | unt Reports Manage                                                                     |
| Legal Name:<br>Operator Type:<br>Suspension Exempt:<br>Insurance Suspension Exempt:<br>Contract/Agreement:<br>PUC Number:<br>Company #:<br>Expand All Collapse All<br>Addresses                                                                                                    | \$<br>GOAA<br>No<br>No                              |                                        | Account Type:<br>Service Type:<br>Expired Permit Suspension Exempt:<br>Account ID:<br>Color Scheme:<br>PUC Expiration:<br>Carrier Coverage: | GOAA<br>Non-Revenue<br>No<br>GT000354<br>Not Set                                                                              |                                                                                        |
| <ul> <li>Addresses</li> <li>Drivers/Vehicles</li> </ul>                                                                                                    | Show Active Drivers/Ve                              | hicles Only                            |                                                                                                    |                                                                                                    | Add Driver/Vehicle                                                                     |
| Image: Second state state |                                                     |                                        |                                                                                                    |                                                                                                    | Add Insurance                                                                          |
| Image: Image: | i <b>tle▲ Name</b><br>lanager James Bakı            | er Manager                             | Phone1<br>(654) 234-6789                                                                                                    | Phone2 Fax Email<br>JBaker©tray                                                                                               | vel.com<br>Export To Excel Show Records Per Page: 10 ✓<br>Add Attachment               |

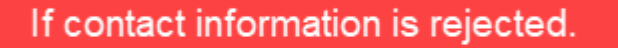

- After GOAA review, USER gets the below message confirming rejection via their email address.
  - ✓ Message includes <u>reason</u> for the rejection.
  - ✓ Rejected Contact information **is not visible** to the **USER** in the VW.
  - ✓ **USER** has to access the system, correct and fully resubmit the request again.

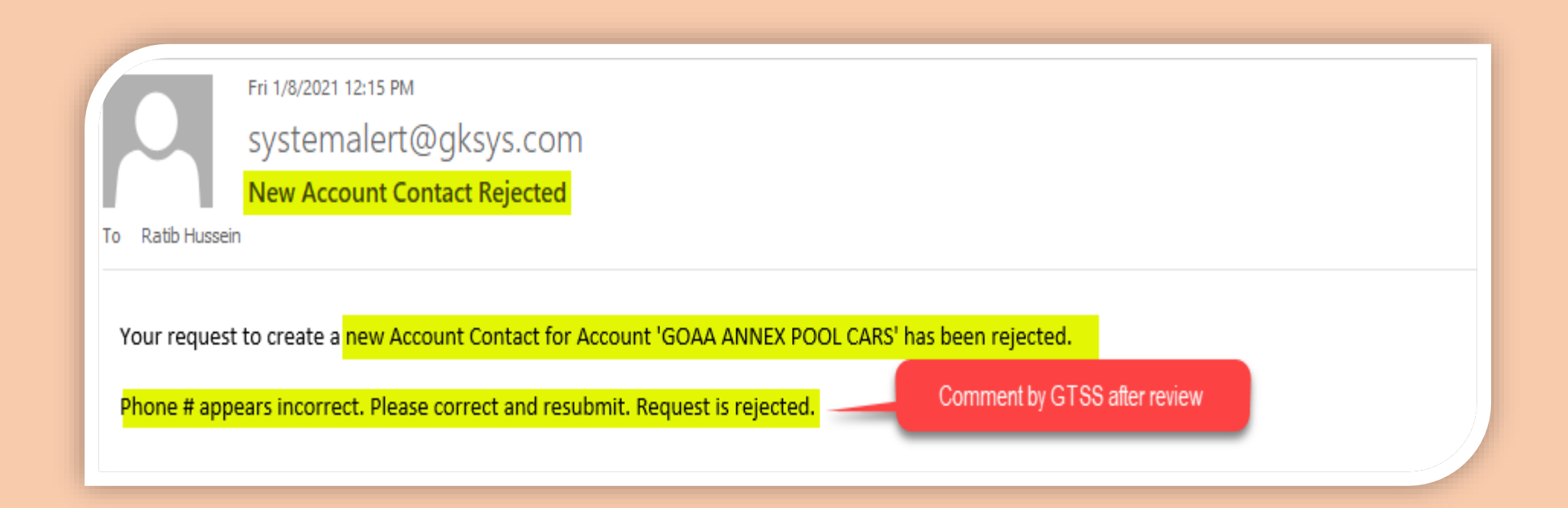

# USER UPLOADING ATTACHMENTS

- Uses for adding or updating <u>Attachments</u>.
  - ✓ Request <u>won't be visible</u> to USER until approved by GTSS.

| GateKeeper                                                                                                    |                        |                                                                                                    |                  |              |                                                  |                                    | Welcome JBaker                              | Logout Search                   |
|----------------------------------------------------------------------------------------------------|------------------------|----------------------------------------------------------------------------------------------------|------------------|--------------|--------------------------------------------------|------------------------------------|---------------------------------------------|---------------------------------|
| vendor                                                                                                    |                        |                                                                                                    |                  |              |                                                  | Account                            | Reports                                     | Manage                          |
| Account Navigation:   Read Events GTrips Data changes will be submitted for review. They will not be visible until approved.                                                                                                    |                        |                                                                                                    |                  |              |                                                  | 1                                  |                                             |                                 |
| Account: GOAA ANNEX POOL CARS          Legal Name:      \$         Operator Type:       GOAA         Suspension Exempt:       No         Insurance Suspension Exempt:       No         Contract/Agreement:       PUC Number:         Company #:       College All |                        | Account Type:<br>Service Type:<br>Expired Permit Su<br>Account ID:<br>Color Scheme:<br>PUC Expiration:<br>Carrier Coverage: | spension Exempt: |              | GOAA<br>Non-Revenue<br>No<br>GT000354<br>Not Set |                                    |                                             |                                 |
| Addresses <u>Ivpe</u> <u>Addresses     <u>Ivpe</u> <u>Addresses     S855 C     Show Page: 1 (Total Records Found: 1)     </u></u>                                                                                                    | <u>s1</u><br>argo Road | Address2                                                                                                    | Addre            | 2553         | <u>City</u><br>Orlando                           | <u>State</u><br>FL<br><u>Expor</u> | Zip<br>32827<br><u>t To Excel</u> Show Reco | Add Address Ords Per Page: 10 ♥ |
| Drivers/Vehicles Show Active Drivers/Vehicles                                                                                                    | Only                   |                                                                                                    |                  |              |                                                  |                                    | Q                                           | Add Driver/Vehicle              |
| ID D/                                                                                                    | V Service Type         | Operator Type                                                                                                    |                  | Access ID    | Last Read                                        |                                    |                                             |                                 |
| GOAA ANNEX POOL CARS 43682                                                                                                    | Non-Revenue            | GOAA                                                                                                    |                  | 001000367699 | 12/23/2020 0                                     | 3:05:23 PM                         |                                             |                                 |
| GOAA ANNEX POOL CARS 43684                                                                                                    | Non-Revenue            | GOAA                                                                                                    |                  | 001000377699 | 07/22/2020 1                                     | 0:20:08 AM                         |                                             |                                 |
| GOAA ANNEX POOL CARS 43679                                                                                                    | Non-Revenue            | GOAA                                                                                                    |                  | 001000387699 | Unknown                                          |                                    |                                             |                                 |
| GUAA ANIVEX POUL CARS 32323                                                                                                    | Non-Revenue            | GUAA                                                                                                    |                  | 001000397899 | Unknown                                          | _                                  |                                             |                                 |
| Show Page: 1 (Total Records Found: 4)                                                                                                    |                        |                                                                                                    |                  |              |                                                  | Expor                              | t To Excel Show Reco                        | ords Per Page: 10 🗸             |
| 🛛 🌹 Insurance                                                                                                    |                        |                                                                                                    |                  |              |                                                  |                                    |                                             | Add Insurance                   |
| <ul> <li>Contacts</li> <li>Attachments</li> <li>User attaching a required file</li> </ul>                                                                                                    |                        | No data found.                                                                                                    |                  |              |                                                  |                                    |                                             | Add Contact                     |
|                                                                                                    |                        | © 2021 GateKeeper Systems, Inc. All Rights Res                                                                              | erved.           |              |                                                  |                                    |                                             |                                 |

Vehicle registration/specifications, Insurance Certificates, Transponders, etc.

Correct File name to be entered in the 'Comment' section.

- ✓ Clicks <u>'Upload and Save'</u> once file has been uploaded.
- ✓ Request <u>won't be visible</u> to USER until approved by GTSS.

Account Navigation: <a>§</a> Return to Account

#### Add Account Attachment

Account Attachment Type:

Select File to Upload:

Account:

Comment:

Data changes will be submitted for review. They will not be visible until approved.

File has been uploaded and is waiting for approval. It will not be visible until approved.

#### GOAA ANNEX POOL CARS

Account Attachment

Counter Reduction Request

Choose File No file chosen

Upload and Save

Information & File entered by Permit Holder.

Vehicle registration/specifications, Insurance Certificates, Transponders, etc.

| <ul> <li>USER</li> <li>After GOAA review, USER gets the below confirmation message via their email address.</li> <li>✓ <u>New attached document</u> is now visible to the USER in the VW.</li> </ul> |  |
|----------------------------------------------------------------------------------------------------|--|
| Fri 1/8/2021 12:56 PM<br>systemalert@gksys.com<br>AVI Change Review - New Account Attachment                                                                                                    |  |
| The Account Attachment that was requested by JBaker on 1/8/2021 12:45:59 PM for 'GOAA ANNEX POOL CARS' has been accepted at.1/8/2021 12:55:42 PM Attachment reviewed and approved.                   |  |

#### Attachment is now added and visible for the User in the Vendor Website

| GateKeeper                                                                                                    |                                   |                                                                                                    |                                                  | Welcome JBake         | er Logout   Search                             |
|----------------------------------------------------------------------------------------------------|-----------------------------------|----------------------------------------------------------------------------------------------------|--------------------------------------------------|-----------------------|------------------------------------------------|
|                                                                                                    |                                   |                                                                                                    | Account                                          | Reports               | Hanage                                         |
| Account Navigation: Bead Events                                                                                                    |                                   |                                                                                                    |                                                  |                       |                                                |
| Data changes will be submitted for review. They will                                                                                    | not be visible until approved.    |                                                                                                    |                                                  |                       |                                                |
| Account: GOAA ANNEX POOL                                                                                                    | CARS                              |                                                                                                    |                                                  |                       |                                                |
| Legal Name:<br>Operator Type:<br>Suspension Exempt:<br>Insurance Suspension Exempt:<br>Contract/Agreement:<br>PUC Number:<br>Compery #: | GOAA<br>No<br>No                  | Account Type:<br>Service Type:<br>Expired Permit Suspension Exempt:<br>Account ID:<br>Color Scheme:<br>PUC Expiration:<br>Cerrer Coverage: | GOAA<br>Non-Revenue<br>No<br>GT000354<br>Not Set |                       |                                                |
| Expand All     Collapse All     M     Addressess                                                                                        |                                   |                                                                                                    |                                                  |                       |                                                |
|                                                                                                    | Show Active Drivers/Vehicles Only |                                                                                                    |                                                  |                       | Add Driver / Vehicle                           |
| 🛚 🥊 Insurance                                                                                                    |                                   |                                                                                                    |                                                  |                       | Add Ensurance                                  |
| Contacts                                                                                                    |                                   |                                                                                                    |                                                  |                       | Add Contact                                    |
| Attachments                                                                                                    |                                   |                                                                                                    |                                                  |                       | Add Attachment                                 |
| Type A<br>View Account Attachment<br>Show Page: 1 (Total Records Found: 1)                                                              |                                   | Counter Reduction Request                                                                                                    |                                                  | Uel<br>01/<br>Shoe Re | load Date<br>108/2021<br>scords Per Page: 10 ¥ |
|                                                                                                    |                                   | © 2021 Gataloguer Systems, Inc. 43 Rights Reserved.                                                                                        |                                                  |                       |                                                |

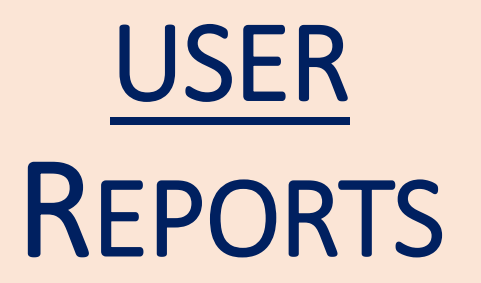

• **SEVEN** Reports are available for the **USER** via the drop down selection.

- ✓ Reports indicate <u>detailed Airport activity</u> for each and all vehicles in the account .
- ✓ Reports are **downloadable**, can be **emailed** directly from the System and **available in several formats** e.g. excel, pdf.

| Gate        | Keeper                                                                                                    |                              |                           |         | Welcome JBak | er <u>Logout</u> <u>Search</u> |
|-------------|----------------------------------------------------------------------------------------------------|------------------------------|---------------------------|---------|--------------|--------------------------------|
|             |                                                                                                    |                              |                           | Account | Reports      | Manage                         |
| Leport Selk | ection  Select Report>  Select Report>  Plaze Interval Plaze Sequence Transactions by Vehicle Trip Charges Detail Trip Charges Summary Trip Detail Trial Charges By Driver/Vehicle Trips and Read Events |                              |                           |         |              |                                |
|             |                                                                                                    | © 2021 GateKaeper Systems, 1 | Inc. All Rights Reserved. |         |              |                                |

#### **GOAA: Trips and Read Events**

Report Range: 01/01/2021 00:00:00 to 01/31/2021 23:59:59 Traveler/Vehicle: All Drivers/Vehicles Include Read Events Within Trip? Yes

| Trip Start               | Date Time           | Trip End/Read Location | Date Time           | Trip Length | Elapsed Tim<br>Since Prior | Read    | Amount  |
|--------------------------|---------------------|------------------------|---------------------|-------------|----------------------------|---------|---------|
| North A - CV Entry       | 01/17/2021 12:24:41 | North A - CV Exit      | 01/17/2021 12:35:15 | 0100:10:34  |                            |         | \$0.35  |
|                          |                     | North A - CV Entry     | 01/17/2021 12:24:41 |             | 00:00:00:00                |         |         |
|                          |                     | North A - CV Exit      | 01/17/2021 12:35:15 |             | 0100.10.34                 |         |         |
| North A - CV Entry       | 01/24/2021 12:30:00 | North A - CV Exit      | 01/24/2021 12:53:43 | 0:00:17:43  |                            |         | \$0.35  |
|                          |                     | North A - CV Entry     | 01/24/2021 12:36:00 |             | 00.00.000                  |         |         |
|                          |                     | North A - CV Exit      | 01/24/2021 12:63:43 |             | 0100:17:43                 |         |         |
| North A - CV Entry       | 01/29/2021 10:20:35 | North A - CV Exit      | 01/29/2021 10:43:02 | 0100:22:27  |                            |         | \$10.25 |
|                          |                     | North A - CV Entry     | 01/29/2021 10:20:35 |             | 00.00.0010                 |         |         |
|                          |                     | North A - CV Exit      | 01/29/2021 10:43:02 |             | 0100 22 27                 |         |         |
| North A - CV Entry       | 01/30/2021 10:10:00 | North A - CV Exit      | 01/30/2021 10:22:35 | 0:00:12:35  |                            |         | \$0.35  |
|                          |                     | North A - CV Entry     | 01/30/2021 10:10:00 |             | 0100 00 00                 |         |         |
|                          |                     | North A - GV Exit      | 01/30/2021 10:22:35 |             | 0100:12:35                 |         |         |
| North A - CV Entry       | 01/31/2021 12:04:19 | North A - CV Exit      | 01/31/2021 12:20:45 | 0100:22:20  |                            |         | \$10.25 |
|                          |                     | North A - CV Entry     | 01/31/2021 12:04:19 |             | 0 00 00 00                 |         |         |
|                          |                     | North A - CV Exit      | 01/31/2021 12:20:45 |             | 0100 22 26                 |         |         |
| Driver/Vehicle To        | tals:               |                        |                     |             |                            | 5 trips | \$39.65 |
| Driver/Vehicle: ESCOT BU | S LINES LLC 201904  |                        |                     |             |                            |         |         |
|                          |                     |                        |                     |             | Elapsed Tim                | 10      |         |
| Trip Start               | Date Time           | Trip End/Read Location | Date Time           | Trip Length | Since Prior                | Read    | Amount  |
| North B - CV Entry       | 01/31/2021 15:58:53 | North B - CV Exit      | 01/31/2021 16:07:20 | 0100:08:36  |                            |         | \$0.35  |
|                          |                     | North B - CV Entry     | 01/31/2021 15:58:53 |             | 0100:00:00                 |         |         |
|                          |                     | North B - CV Exit      | 01/31/2021 10:07:29 |             | 0100:08:36                 |         |         |
| Driver/Vehicle To        | tals:               |                        |                     |             |                            | 4 trips | \$6.35  |
| Driver/Vehicle: ESCOT BU | S LINES LLC 201907  |                        |                     |             |                            |         |         |
| Trip Start               | Date Time           | Trip End/Read Location | Date Time           | Trip Length | Elapsed Time               |         | Amount  |
| North A - CV Entry       | 01/14/2021 12:24:09 | North A - CV Exit      | 01/14/2021 12:42:16 | 0100118:00  | 511100 1 1101              |         | 35.80   |
|                          |                     | North & - GV Fotor     | 01/14/2021 12:24:09 |             | 0100 00 00                 |         |         |
|                          |                     | North A - CV Exit      | 01/14/2021 12:42:15 |             | 0:00 18:00                 |         |         |
|                          |                     |                        |                     |             |                            |         |         |
|                          |                     |                        |                     |             |                            |         |         |

# USER MANAGEMENT

- Several USERS can be set up to access the Account.
- Airport shall create only one USER at initial account set-up for Company Manager.
- Company Manager can add and manage other USER
  - ✓ All **USERS** have <u>same security level</u> i.e. access to same information in the VW.
  - ✓ Can <u>delete</u>, <u>reset password</u> and <u>change email address</u> for other USERS in their account.

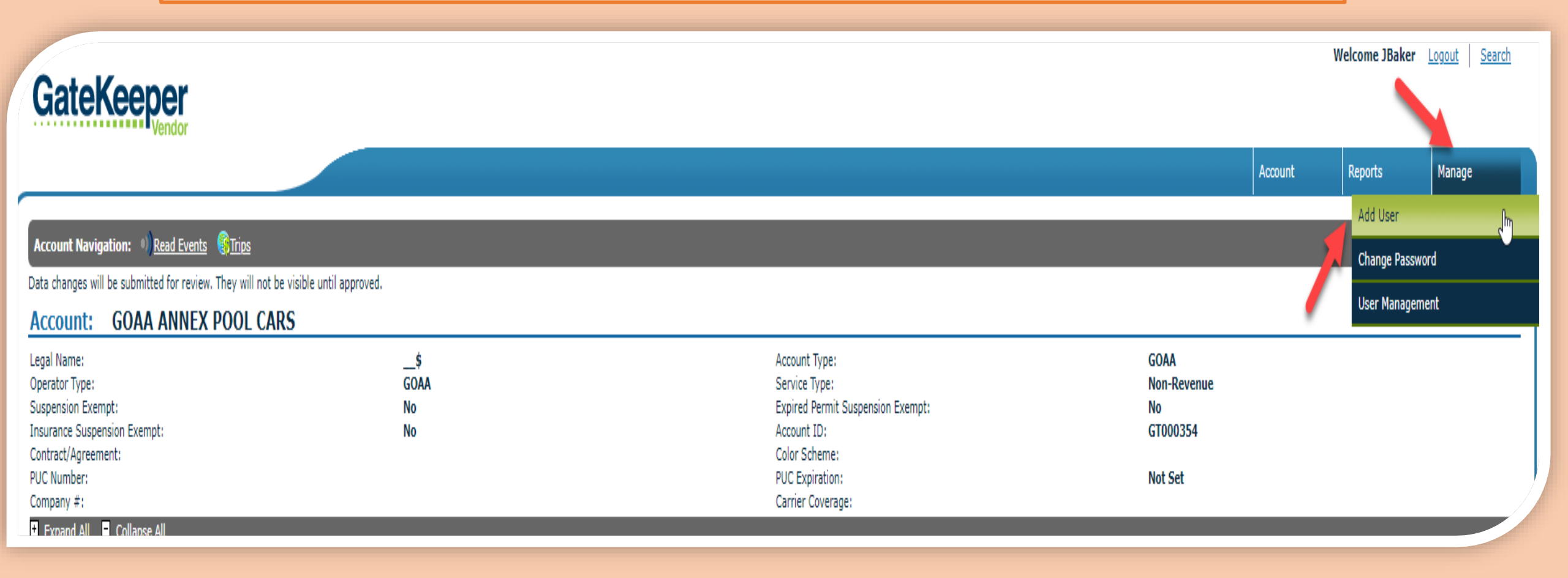

- Company Manager to enter the following information for the New USER.
  - 1. <u>User Name</u> Initial for First Name, Lower case for the second name.
    - Example: Charles Witherspoon will be: Cwitherspoon
  - 2. <u>Password</u> Any letters/number combination
    - Password Confirmation same password entered
  - 3. <u>Email Address</u> New USERS email address

| GateKeeper                                                                                                  |  | Account | Welcome JBaker | Logout Search |  |  |  |  |
|----------------------------------------------------------------------------------------------------|--|---------|----------------|---------------|--|--|--|--|
| Add User         User Name:         Password:         Confirm Password:         E-mail:         Create User |  |         |                |               |  |  |  |  |
| © 2021 GateKeeper Systems, Inc. All Rights Reserved.                                                        |  |         |                |               |  |  |  |  |

- New USER gets email with;
  - 1. <u>Link to access the Vendor Website.</u>
    - New USER to click on the link and enter <u>User Name</u> and <u>Password</u>
  - 2. <u>User Name</u> To be used as shown
    - Example: Charles Witherspoon will be: Cwitherspoon
  - 3. <u>Password</u> To be used as shown
    - Example: 123456

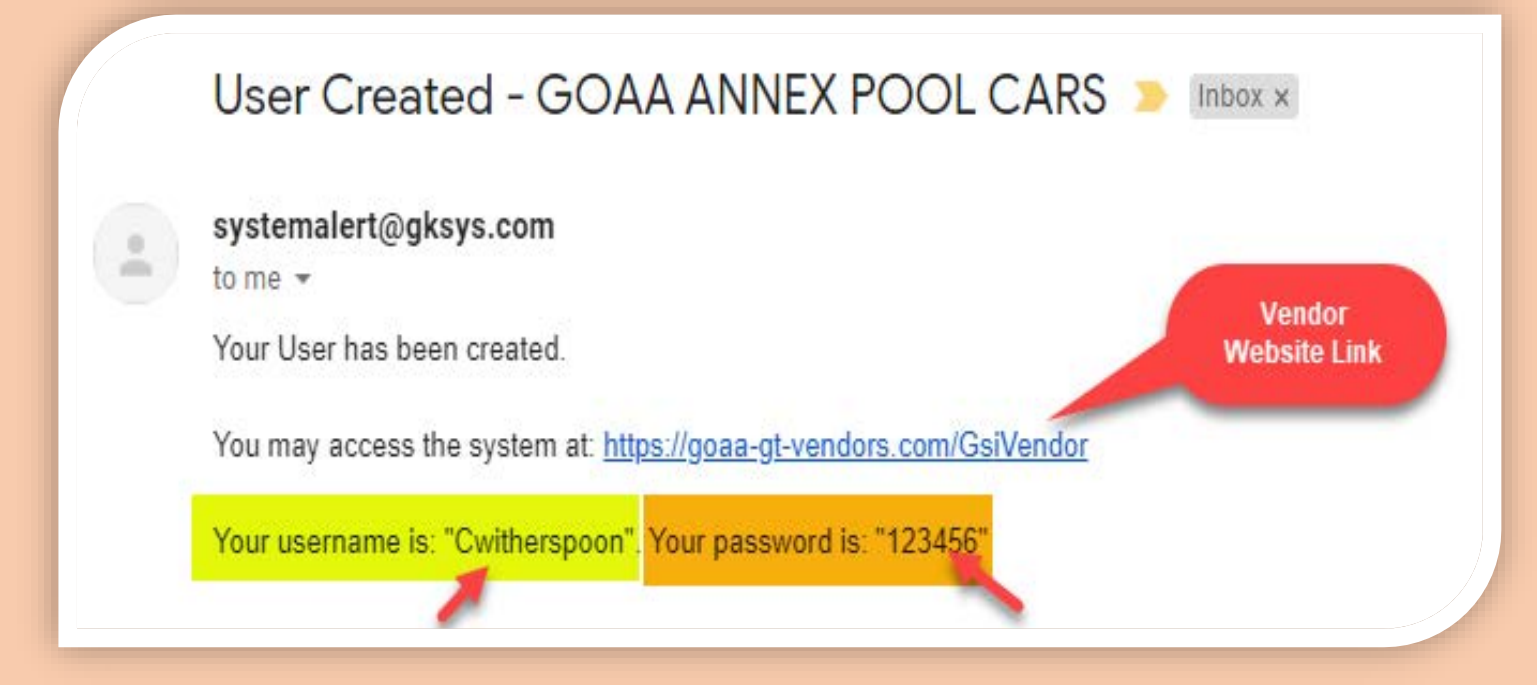

# New USER:

1. 'Clicks' on the Link. Takes New USER to

Vendor Website Home Page.

- 2. Enters: User Name
  - Example: Cwitherspoon
- 3. Enters: Password
  - Example: 123456

| GateKee                                                     | per<br>Vendor |  |
|-------------------------------------------------------------|---------------|--|
| User Name:<br>Password:<br>Remember me next time.<br>Log In |               |  |
| Can't remember pas                                          | sword?        |  |

# **New USER:**

• Once User Name and Password are entered correctly, New USER should have full access to the GT Company Account.

|                                                                                                    | ateKeeper                         |                                                                                                    |                                                  |         |         | Welcome Cwitherspoon Logout Search |  |  |  |
|----------------------------------------------------------------------------------------------------|-----------------------------------|----------------------------------------------------------------------------------------------------|--------------------------------------------------|---------|---------|------------------------------------|--|--|--|
|                                                                                                    |                                   |                                                                                                    |                                                  | Account | Reports | Manage                             |  |  |  |
| Account Navigation:  Account Navigation:  Account: GOAA ANNEX POOL C                                                                    | ot be visible until approved.     |                                                                                                    |                                                  |         |         |                                    |  |  |  |
| Legal Name:<br>Operator Type:<br>Suspension Exempt:<br>Insurance Suspension Exempt:<br>Contract/Agreement:<br>PUC Number:<br>Company #: | \$<br>GOAA<br>No<br>No            | Account Type:<br>Service Type:<br>Expired Permit Suspension Exempt:<br>Account ID:<br>Color Scheme:<br>PUC Expiration:<br>Carrier Coverage: | GOAA<br>Non-Revenue<br>No<br>GT000354<br>Not Set |         |         |                                    |  |  |  |
| Expand All      Collapse All     Addresses                                                                                              |                                   |                                                                                                    |                                                  | _       | _       | Add Address                        |  |  |  |
| 🐮 🌮 Drivers/Vehicles                                                                                                    | Show Active Drivers/Vehicles Only |                                                                                                    |                                                  |         | Q       | Add Driver/Vehicle                 |  |  |  |
| 🐮 🜹 Insurance                                                                                                    |                                   |                                                                                                    |                                                  |         |         | <b>Add Insurance</b>               |  |  |  |
| ▪ E Contacts                                                                                                    |                                   |                                                                                                    |                                                  |         |         | Add Contact                        |  |  |  |
| Attachments                                                                                                    |                                   |                                                                                                    |                                                  |         |         | Add Attachment                     |  |  |  |

© 2021 GateKeeper Systems, Inc. All Rights Reserved.

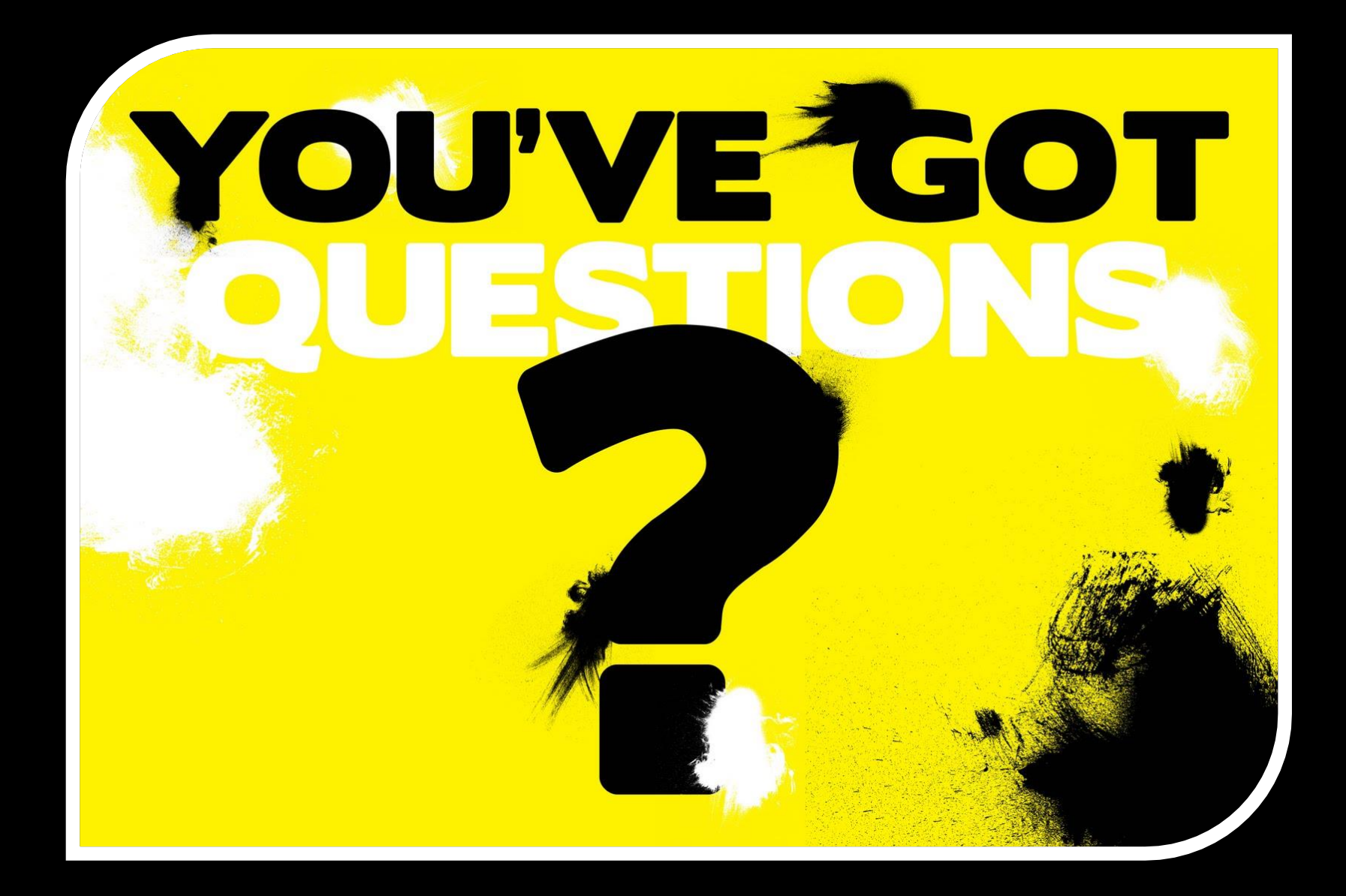

PLEASE CALL YOUR ACCOUNT ADMINISTRATOR, OR GT PERMIT OFFICE @ 407-852-2689